## 摄像头轮巡设置

播放窗口轮巡是指在一个窗口进行多路轮巡播放。在 UC 界面右上角下三角形按钮,点击弹 出菜单中的"系统配置"-"轮巡配置",在"轮巡设置"选择播放窗口轮巡。(如下图)

| 播放窗口轮巡 电视墙轮                                                                                                    | <u>w</u> ] |         |    |
|----------------------------------------------------------------------------------------------------|------------|---------|----|
| 播放窗口列表:<br>● 主屏 ○ 扩展屏1<br>● 扩展屏2 ○ 扩展屏3                                                                                                    | 设备名称       | 停留时间(秒) |    |
| Player-1<br>Player-2<br>Player-3<br>Player-5<br>Player-5<br>Player-6<br>Player-7<br>Player-7<br>Player-7<br>Player-7<br>Player-9<br>Player-9<br>Player-10<br>Player-11<br>Player-12<br>Player-13<br>Player-14<br>Player-15 |            |         |    |
| Player-16<br>Player-17                                                                                                    | <          |         | >  |
|                                                                                                    | 添加         | 1 删除 修改 | 保存 |

Player-1为第一个通道(以此类推),选择点击"添加",选择想添加的 IP,可修改轮巡停 留时间。点击一下添加即可。(如下图)每个窗口最多可以添加 10 个设备进行轮巡。 如不需要可选择删除。

| 轮巡                       |           |                 |         |       |
|--------------------------|-----------|-----------------|---------|-------|
| □ 设备列表                   | 6         | ☞ 单画面显示         | € 四画面显示 |       |
| <b>*</b> 192.168.13.219  |           | A               |         |       |
| <b>**</b> 192.168.13.241 |           | ♥ 九圓圓显示         | いて小画面並不 |       |
| 🌺 192.168.13.254         |           | 1               |         |       |
| - 👾 192.168.13.246       |           | 停留时间(秒)         | 10      |       |
| - 🍀 192.168.13.244       |           |                 |         |       |
| ₩ 192.168.13.198         |           |                 |         |       |
| → ₩ 192.168.13.233       | 画面1 192.1 | 68.13.242 主码流 👻 | 画面2     | 王码流   |
| <b>1</b> 192.168.13.197  | 画面3       | 主码流 👻           | 画面4     | 主码流,  |
|                          |           |                 |         |       |
| - <b>192.168.13.247</b>  | 画面5       | 土明流 三           | 画面6     | 王朔流 ] |
| <b>*</b> 192.168.13.249  | 画面7       | 主码流 👻           | 画面8     | 主码流   |
| 👾 192.168.13.252         |           | Larme 1         | 画面10    |       |
| 👯 192.168.13.243         | 画面9 ]     | 王昀流 💌           |         |       |
| 192.168.13.245           | 画面11      |                 | 画面12    |       |
| • 192.168.13.196         | 画面12      |                 | met l   |       |
| 192.168.13.222           |           |                 | 画面14    |       |
| 192.168.13.239           | 画面15      |                 | 画面16    |       |
| * 192.168.13.223         |           |                 |         |       |
| 👾 192.168.13.227 🔍       |           | 添加              | 取消      |       |

保存退出后可回到视频预览界面,点击工具栏上的轮巡工具,这样画面就会 按照选择的进行轮巡。

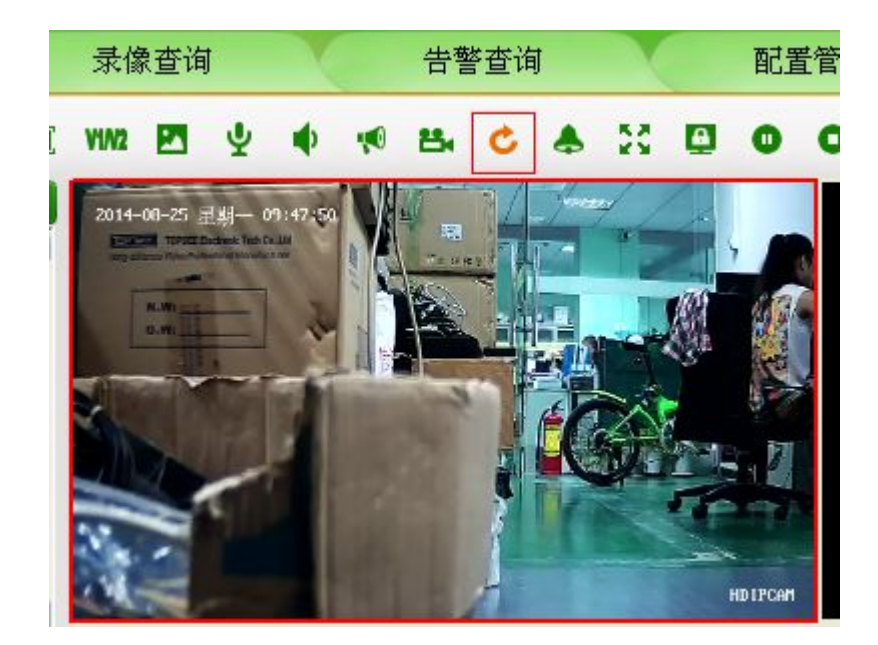